# KNIME workflow with the reporting functionality manual

Molecular Profiling Research Center for Drug Discovery (MolProf), AIST 2015/06/29

# Contents

| 1. | KN   | JIME | reporting                                           | 1        |
|----|------|------|-----------------------------------------------------|----------|
|    | 1.1. | Phy  | vlogeneticTree_SOAP workflow with a report template | 1        |
|    | 1.1  | .1.  | How to use the KNIME reporting                      | <b>2</b> |

# 1. KNIME reporting

The KNIME can provide report templates for each of workflows using Eclipse BIRT (http://www.eclipse.org/birt/phoenix/). By using this reporting functionality, various workflow results can be reported visually and comprehensively in PDF, Word format and so on.

In AIST, the user can use PhylogeneticTree\_SOAP KNIME workflow which has a report template.

# 1.1. PhylogeneticTree\_SOAP workflow with a report template

This KNIME workflow is added the report template to existing PhylogeneticTree\_SOAP KNIME workflow. New KNIME nodes are as follows:

- Data to Report: reporting node
- Phylogenetic Tree PNG: meta nodes for reporting a phylogenetic tree.
- Multiple Alignment: meta nodes for reporting a multiple alignment

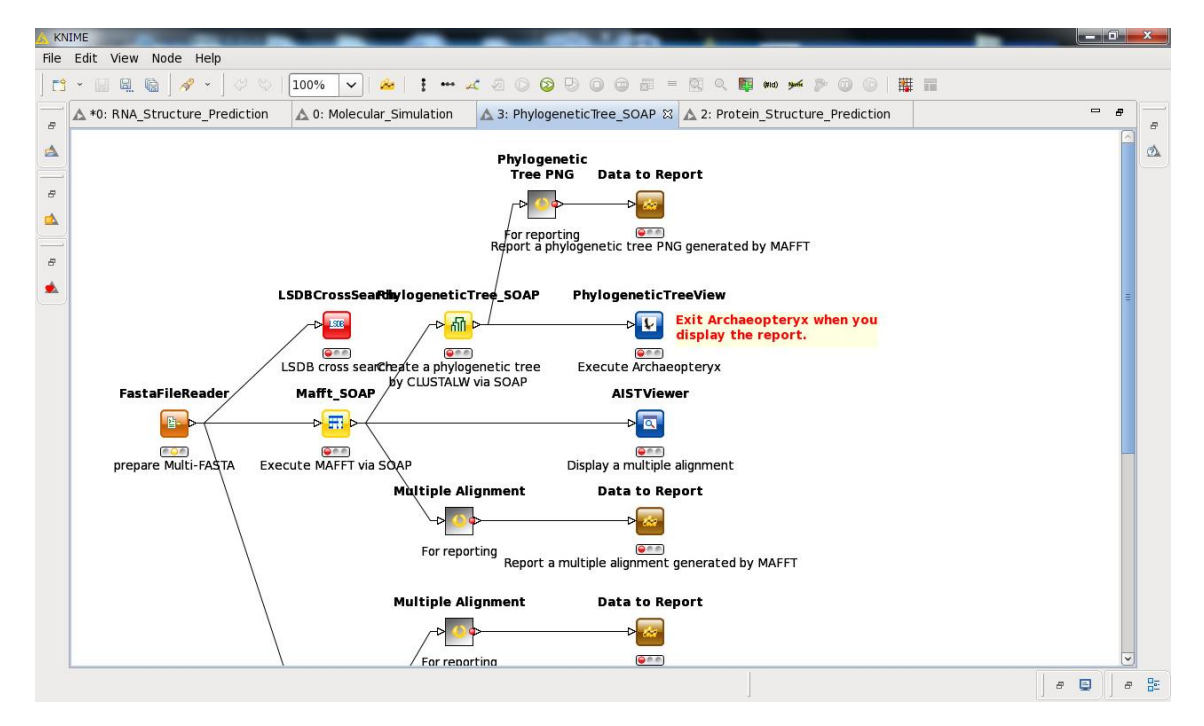

1-1 PhylogeneticTree\_SOAP KNIME workflow with the report template

#### 1.1.1. How to use the KNIME reporting

The user can use the KNIME reporting functionality in accordance with following procedures.

1) Except for reporting functionality, the user can execute this KNIME workflow (1-2) like existing PhylogeneticTree\_SOAP. If you want to know how to use PhylogeneticTree\_SOAP, please visit the PhylogeneticTree\_SOAP web page (http://togo.medals.jp/active\_local\_phylo.eng.html).

\*When the workflow execution is nearly finished, only PhylogeneticTreeView node is running and invokes an Archaeopteryx program (1-3). In PhylogeneticTree\_SOAP workflow, there are two lines which generate a multiple alignment and a phylogenetic tree by Mafft\_SOAP or ClustalW\_SOAP, so there are two PhylogeneticTreeView nodes to display each phylogenetic tree in the workflow (the red open circle in 1-2). If the user wants to use KNIME reporting functionality, results of the workflow should be saved. However, the results cannot be saved when any KNIME node is running. Thus, please exit Archaeopteryx program if the user want to use the reporting.

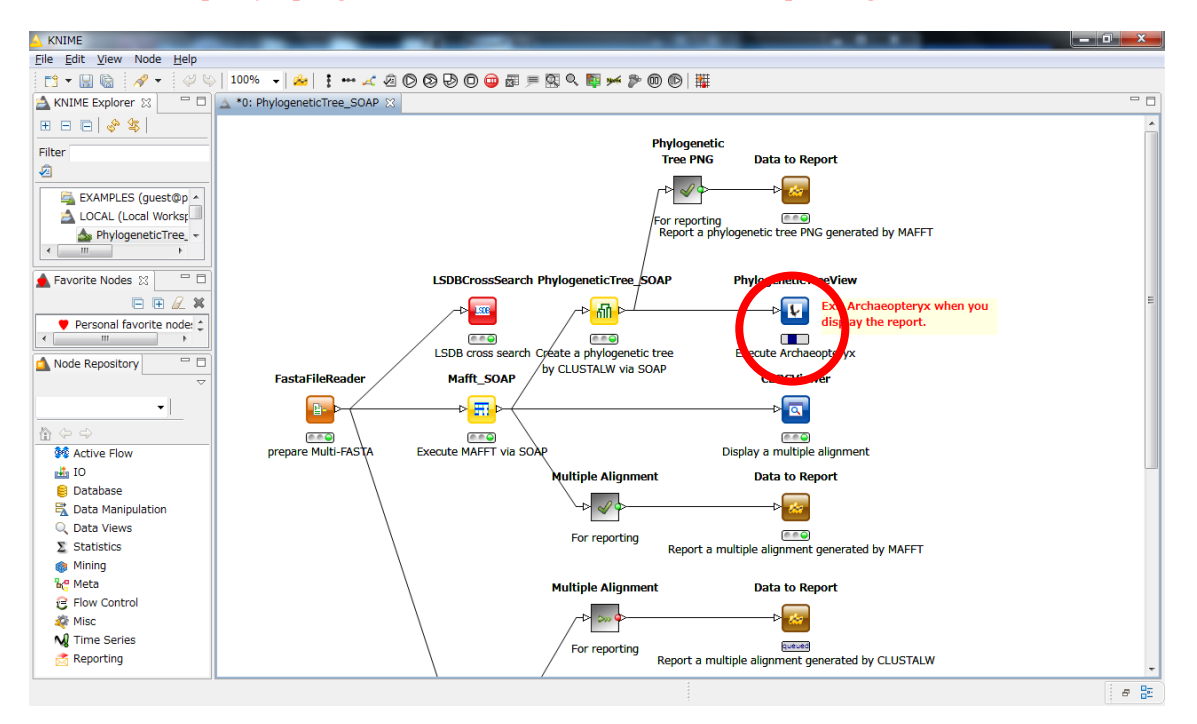

1-2 KNIME workflow (running)

| le Tools Viewas Te  | xt Font Size Options Type Analysis Help |
|---------------------|-----------------------------------------|
| Phylogram           | phylo.ph                                |
| Dvna Hide           | 1_5H1A_HUMAN                            |
| Rollover            | 4_5H1E_HUMAN                            |
| Show Internal Data  | 9_5H4_HUMAN                             |
| Taxonomy Colorize   | S9_DADR_HUMAN                           |
| Annotation Colorize | 57_D3DR_HUMAN                           |
| Colorize Branches   | 8_5H2C_HUMAN                            |
| Use Branch-Width    | 17_A2AC_HUMAN                           |
| olav Data:          | 13_A1AB_HUMAN                           |
| Node Name           | 33_B2AR_HUMAN                           |
| Taxonomy Code       | 19_AA2A_HUMAN                           |
| Taxonomy Scientific | 27_ACTR_HUMAN                           |
| Taxonomy Common     | 82_MC5R_HUMAN                           |
| Prot/Gana Symbol    | 63_EDG5_HUMAN                           |
| Drot/Gono Namo      | 62_EDG2_HUMAN                           |
| Prov/Gene Name      | 22_ACM1_HUMAN                           |
| Association         | 23_ACM2_HUMAN                           |
| Disease Characteria | — 76_HH4R_HUMAN                         |
| Binary Characters   | 94_NTR2_HUMAN                           |
| Binary Char Counts  | 31_APJ_HUMAN                            |
| Domains             |                                         |
| Confidence Value    | 120_R3R2_HUMAN                          |
| Event               | 47_CKR5_HUMAN                           |
|                     |                                         |
| k on Node to:       | -43_CCR4_HUMAN                          |
| splav Node Data     | 52_CKRA_HUMAN                           |
|                     | 54_CLT2_HUMAN                           |
| om:                 | 109_PAFR_HUMAN                          |
| ¥+                  | 106_P2Y6_HUMAN                          |
| X- F X+             |                                         |
| γ-                  | 77_L4R1_HUMAN                           |
|                     | 129_UR2R_HUMAN                          |
|                     | 101_OPRK_HUMAN                          |
|                     | 122_SSR1_HUMAN                          |
|                     | 124_SSR3_HUMAN                          |
| Back to Super Tree  | 72_GRPR_HUMAN                           |
| Order Subtrees      | 116_PKR1_HUMAN                          |
| Uncollapse All      | 89_NK1R_HUMAN                           |
|                     | 87_NFF1_HUMAN                           |
| arch:               | 97 NY4R_HUMAN                           |
|                     | 0.01                                    |
|                     |                                         |

1-3 A view of phylogenetic tree by Archaeopteryx

2) When the user exits two Archaeopteryx programs, the KNIME workflow is completely finished (1-4). Then, the user can save results of the workflow (click on the red open circle in 1-4).

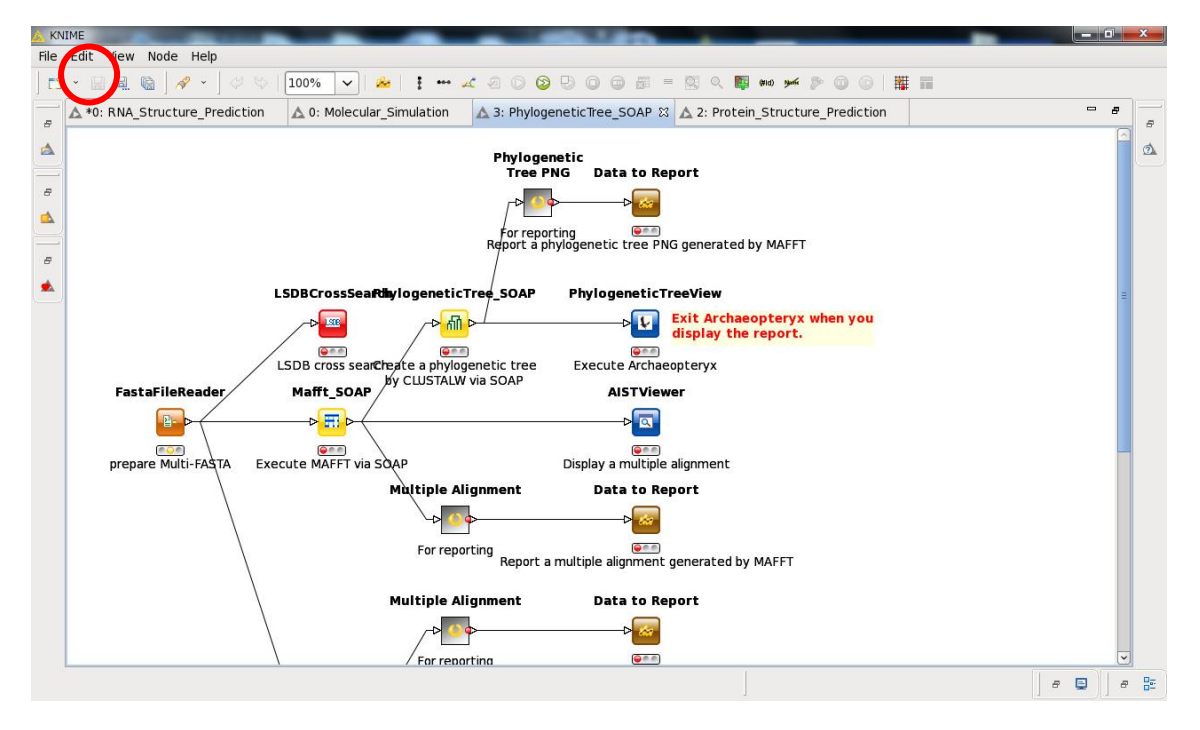

1-4 KNIME workflow (finished)

3) KNIME reporting is started (click on the red open circle in 1-5).

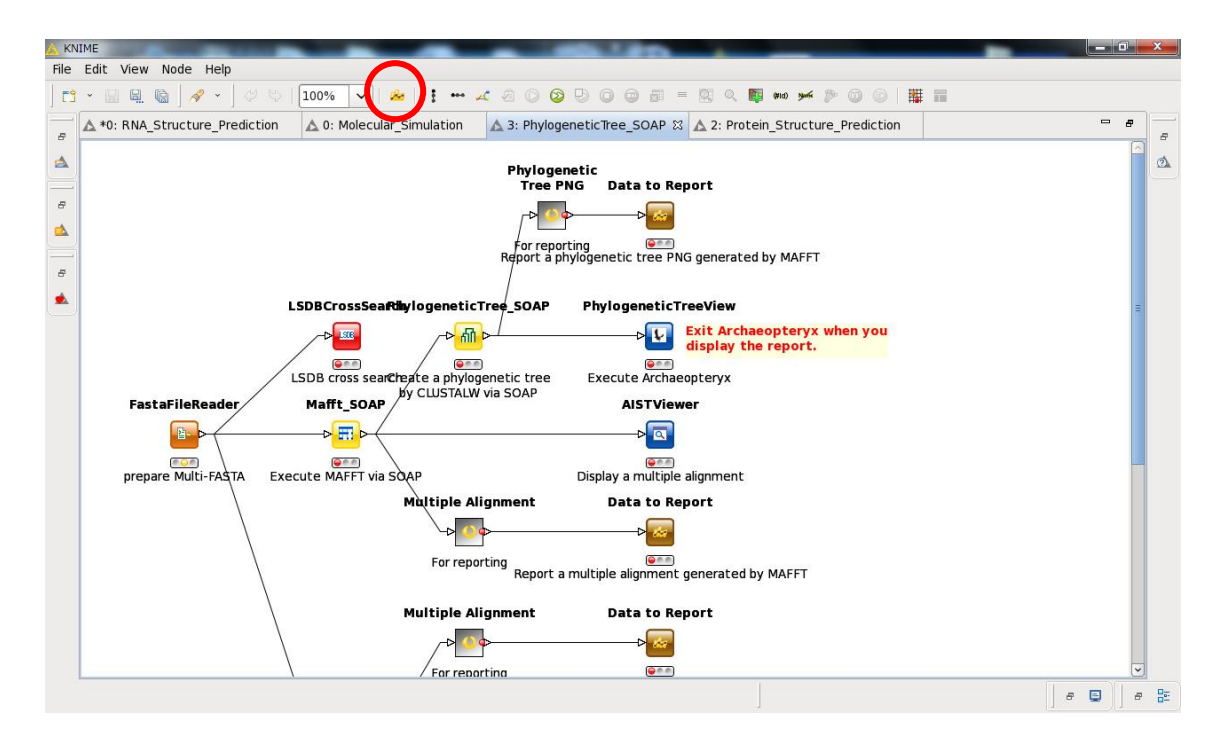

1-5 Starting KNIME reporting

4) When the layout viewing (a reporting template) of KNIME reporting is displayed, the user can click the "Preview" tab. (click on the red open circle in 1-6).

This layout viewing is a reporting template and below contents are setup in this template.

- Phylogenetic Tree Workflow Results (title)
- The date of generating the report (right hand of the title)
- Mafft Multiple Alignment (a multiple alignment result by Mafft)
- Mafft Phylogenetic Tree (a phylogenetic tree using the multiple alignment by Mafft)
  - ClustalW Multiple Alignment (a multiple alignment result by ClustalW)

• ClustalW Phylogenetic Tree (a phylogenetic tree using the multiple alignment by ClustalW)

A report contained the results of the workflow is output based on the template.

|                                           |                                       | _                    |                                                            |                                                        |          |
|-------------------------------------------|---------------------------------------|----------------------|------------------------------------------------------------|--------------------------------------------------------|----------|
| <u>File Edit Insert Element Data Page</u> | <u>V</u> iew <u>R</u> un <u>H</u> elp |                      |                                                            |                                                        |          |
| 📑 🕶 🔚 🕞 🛷 🕶 🛕   100% 🗣                    | 🍄 🚳 🕶                                 |                      |                                                            |                                                        |          |
| 📤 KNIME Explorer 🛛 🗖 🗖                    | 🛕 0: PhylogeneticTree_                | SOAP 🛛 🔝 Report: I   | PhylogeneticTree_SOAP 🔀                                    |                                                        | - 0      |
| H H H 🖂 🖑 🔩                               | ) · · · ·                             |                      | 2 • • • • • • 3 • • • • • • • 4 • • • • •                  | ····6····7····8·                                       |          |
| Filter                                    |                                       |                      |                                                            |                                                        | <b>-</b> |
| 2                                         | •                                     |                      |                                                            |                                                        | E        |
| EXAMPLES (quest@publicserver)             | -                                     | Phyloge              | enetic Tree Workflow Results                               | BirtStr.concat("created on: ") +<br>BirtDateTime.now() |          |
| ▲ LOCAL (Local Workspace)                 |                                       | AFET Multiple        | Alignmont                                                  |                                                        |          |
| A PhylogeneticTree_SOAP                   | -                                     | маггт мишре          | Alighment                                                  |                                                        |          |
|                                           | :                                     | Pathj                |                                                            |                                                        |          |
| < III +                                   | -                                     |                      |                                                            |                                                        |          |
|                                           | :                                     | MAFET Phyloge        | netic Tree                                                 |                                                        |          |
| Data set view 🔀 🎍 🗆                       |                                       | ×                    |                                                            |                                                        |          |
| Report a multiple alignment ger A         | :                                     |                      |                                                            |                                                        |          |
| Report a nhylogenetic tree PNG *          | -                                     |                      |                                                            |                                                        |          |
| 4 m +                                     |                                       |                      |                                                            |                                                        |          |
| 😳 Palette 📃 🗆                             | er<br>-                               |                      |                                                            |                                                        |          |
| Report Pointer Select                     | :                                     |                      |                                                            |                                                        |          |
| 🔍 Rectangle Select                        | -<br>Lavout Master Page Sc            | rint XML Source Prev | iaw                                                        |                                                        | *        |
| 🗁 Report Items 🛛 🗠                        |                                       |                      |                                                            |                                                        |          |
| abi Label                                 | Property Editor - Rep                 | ort                  |                                                            |                                                        | ES - U   |
| All Text                                  | Properties                            |                      |                                                            |                                                        |          |
| ab Dynamic Text                           | General                               | General              |                                                            |                                                        |          |
| Data                                      | Description                           | Author:              |                                                            |                                                        |          |
| 🖾 Image                                   | Comments                              | Created by:          | Eclipse BIRT Designer Version 3.7.2.v20120213 Build <3.7.2 | .v20120214-1408>                                       | =        |
| C Quick Tools                             | User Properties                       | Path:                | C:¥CBRC-knime-2013-Dec-16-ver1.0¥knime¥workspace¥Ph        | ylogeneticTree_SOAP¥defa                               |          |
| S Aggregation                             | Named Expressions                     | T <u>i</u> tle:      |                                                            |                                                        |          |
| 🚏 Relative Time Period                    | ~                                     | Themes:              | None                                                       | v                                                      |          |
|                                           |                                       |                      |                                                            |                                                        |          |

# 1-6 Layout viewing (the reporting template) of the KNIME reporting

5) The preview of KNIME reporting is displayed (1-7). The user can check whether the results of the KNIME workflow is correctly displayed based on the reporting template (1-6) or not. After checking, if the user select the "Run" tag from the menu bar at the top of the display (the red open circle in 1-7), "View Report" and "General Document" are displayed in a menu (the blue open circle in 1-7). In this case "View Report" is selected. Then, a menu which contains various report types is opened (the green open circle in 1-7). If the user selects "In Web Viewer", BIRT Report Viewer is started and is displayed the report which contains the results of the workflow (1-8).

The reporting types are as follows:

- In Web Viewer (a BIRT Report Viewer)
- As DOC (a Word file format)
- As HTML (a BIRT Report Viewer)
- As ODP (an Open Document format)
- As ODS (an Open Document format)
- · As ODT (an Open Document format)
- As PDF (a PDF format)
- As POSTSCRIPT (a PostScript format)
- As PPT (a Power Point format)
- As XLS (an Excel format)

| File Edit Page View Run Help     |                                                                                                    |          |
|----------------------------------|----------------------------------------------------------------------------------------------------|----------|
| 🗈 👻 🗟 🛷 🚾 ew Report              | t 🚱 1 In Web Viewer                                                                                                   |          |
| ANIME Explorer 🛛 🆓 Generate Do   | ocument 2 As DOC t: PhylogeneticTree_SOAP 🕺                                                                           | - 0      |
| H B B 🔗 👙                        | A 3 As HTML                                                                                                    |          |
| Filter                           | Reireshine (3) 4 As ODP an initiative of data rows is initiate to 500. ( <u>Circk to Grange Preview Preterences</u> ) |          |
| 2                                | t h 🛱 6 & SOT Morteflow Poculte created on: 2013-12-04                                                                | *        |
| EXAMPLES (quest@publicserver.    | 19:12:44.676                                                                                                    | (=)      |
| LOCAL (Local Workspace)          | CLISTLE 2 8 AS POSTSCRIPT                                                                                             |          |
| A PhylogeneticTree_SOAP          | 9 AS PPT                                                                                                    |          |
|                                  | 1 FR123027 R AS XLS cgagtcgggggtcgtcctcctcgttatcaacgtcaaagcca                                                         |          |
| ۰ III ا                          | 2 M33000.1/551                                                                                                    |          |
| Data cat view 🗠 🤅 🗆 🗖            | 4_FR3804531M262                                                                                                    |          |
| Benefit a multiple alignment age | 5_AJ609485.1/1<br>6_FR029193  Put                                                                                     |          |
| Report a multiple alignment ger  | 7 FR2333541AED1 gccgccgtgccccagggggcccaggggggctcgaggcc                                                                |          |
| Report a phylogenetic tree PNG * | 9_FR152551AF11                                                                                                    |          |
| <                                | 10_FR202091254                                                                                                    |          |
| 😳 Palette 📃 🗆                    | 12_M33000.1/55                                                                                                    |          |
|                                  | 13_ALLS0651.176_ggggaugagcucauauggaaggugcucg                                                                          |          |
|                                  | 115 AJ609485.1/1                                                                                                    | <b>•</b> |
|                                  | Laygut Master Page Script ML Source Preview                                                                           |          |
|                                  | Property Editor - None                                                                                                | R - D    |
|                                  |                                                                                                    |          |
|                                  |                                                                                                    |          |
|                                  |                                                                                                    |          |
|                                  |                                                                                                    |          |
|                                  |                                                                                                    |          |
|                                  |                                                                                                    |          |
|                                  |                                                                                                    |          |
|                                  |                                                                                                    |          |
|                                  | T                                                                                                    |          |

### 1-7 Preview of the KNIME reporting

6) The report which contains the results of the workflow is displayed on the BIRT Report Viewer (1-8). By clicking "Export Report" icon of an icon bar at the top of the display (the red open circle in 1-8), a pop-up menu of "Export Report" is displayed (the blue open circle in 1-8) and the user can select file format to save.

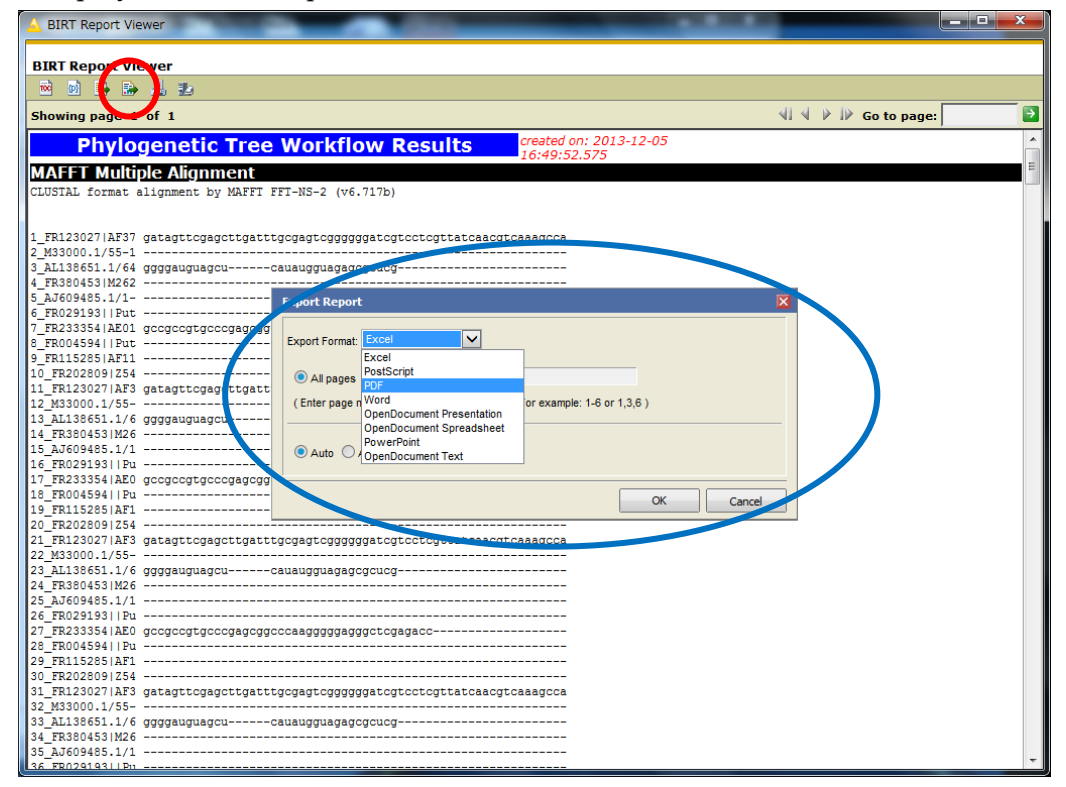

1-8 BIRT Report Viewer

7) The user can open the report saved as a file and check the results of the workflow.

| 式 defaul | eport.odf - Adobe Reader                                                                                                    | _ 0 <mark>_ X</mark> |
|----------|----------------------------------------------------------------------------------------------------|----------------------|
| ファイル     | 編集(E) 表示(Y) 文書(D) ツール(I) ウィンドウ(W) ヘルプ(H)                                                                                                    | ×                    |
|          | 〕・   ◆ 💠 1 / 102 🕑 ⑧ 100% ・   拱 🚱   検索 ・                                                                                                    |                      |
| 1<br>7   | Phylogenetic Tree Workflow Results created on: 2013-12-04                                                                                                    |                      |
| Ø        | MAFFT Multiple Alignment           CLUSTAL format alignment by MAFFT FFT-NS-2 (v6.717b)           1_SH1A_HUMAN           2_SH1B_HUMAN           3_SH1D_HUMAN           4_SH1E_HUMAN           5_SH1F_HUMAN           5_SH1F_HUMAN           6_SH2A_HUMAN           7_SH2B_HUMAN           8_SH2_HUMAN           9_SH4_HUMAN           10_SH6_HUMAN           11_SH7_HUMAN           12_A1AA_HUMAN           13_A1AB_HUMAN           14_A1AB_HUMAN           15_A2AA_HUMAN           16_A2AA_HUMAN           17_A2AC_HUMAN           16_A2AB_HUMAN           17_A2AC_HUMAN           17_A2AC_HUMAN           18_AAB_HUMAN           19_A2AC_HUMAN           11_AAB_HUMAN           12_AAB_HUMAN           13_AAB_HUMAN           14_AAB_HUMAN           14_AAB_HUMAN           15_AAB_HUMAN           16_A2AB_HUMAN           17_A2AC_HUMAN           16_AAB_HUMAN           17_A2AC_HUMAN           12_AAB_HUMAN           12_AAB_HUMAN           13_AAB_HUMAN           14_AAB_HUMAN                                                                                                    |                      |
| <b>1</b> | 25 acm4 humanm<br>26 acm5 humanm                                                                                                    |                      |
| •        | MAFFT Phylogenetic Tree                                                                                                    |                      |
| Ø        | LCHIA, HUMAH<br>3, BHD, JUMAA<br>5, SHT, HUMAN<br>6, SHT, HUMAN<br>0, SHT, HUMAN<br>0, SHT, |                      |

|          | ClustelW Multiple Alignment                                                                                                    |  |  |
|----------|----------------------------------------------------------------------------------------------------|--|--|
|          | CLUSTAL 2.0.9 multiple sequence alignment                                                                                                    |  |  |
| ?        | 53 CLT1 HUMANG-protein Gq/11                                                                                                    |  |  |
|          | 54 CLT2 HUMANG-protein Gg/11                                                                                                    |  |  |
|          | 105_P212_NDMANG-ProteinGq/1<br>105_P224_HUMANG-proteinGq/1                                                                                                    |  |  |
|          | 106 P2Y6_HUMANG-proteinGq/1                                                                                                    |  |  |
|          | 108 P2TR HUMANG-protein_Gq/1                                                                                                    |  |  |
|          | 35_BR82_HUMANG-proteinGq/11                                                                                                    |  |  |
|          | 30 AG25 HUMANG-protein_Gg/11                                                                                                    |  |  |
|          | 45_CKR3_HUMANG-protein_G1/o                                                                                                    |  |  |
|          | 47_CKR5_HUMANG-proteinGi/o                                                                                                    |  |  |
|          | Created with KNIME Report Designer. Provided by KNIME.com AG, Zurich, Switzerland                                                                                                    |  |  |
|          |                                                                                                    |  |  |
| i I      |                                                                                                    |  |  |
|          |                                                                                                    |  |  |
|          |                                                                                                    |  |  |
|          |                                                                                                    |  |  |
|          | 46 CKR4 HUMANG-protein_Gi/o                                                                                                    |  |  |
|          | 50 CKK8_HUMANG-Protein_G1/0                                                                                                    |  |  |
|          | 49_cKR7_HUMANG-protein_Gi/o                                                                                                    |  |  |
| Ø        | 51_CKR9_HUMANG-protein_Gi/o                                                                                                    |  |  |
|          | 42_CCR3_HUMANG-proteinGi/o                                                                                                    |  |  |
| <b>1</b> | 52 CKRA HUMANG-protein Gi/o                                                                                                    |  |  |
|          |                                                                                                    |  |  |
|          |                                                                                                    |  |  |
|          | -                                                                                                    |  |  |
|          | ClustalW Phylogenetic Tree                                                                                                    |  |  |
|          | ClustalW Phylogenetic Tree                                                                                                    |  |  |
| •        | ClustalW Phylogenetic Tree                                                                                                    |  |  |
| <b>)</b> | ClustalW Phylogenetic Tree                                                                                                    |  |  |
| •        | ClustalW Phylogenetic Tree                                                                                                    |  |  |
| ?        | ClustalW Phylogenetic Tree                                                                                                    |  |  |
| ?        | ClustalW Phylogenetic Tree                                                                                                    |  |  |
| 7        | ClustalW Phylogenetic Tree                                                                                                    |  |  |
| •        | ClustalW Phylogenetic Tree                                                                                                    |  |  |
| 7        | ClustalW Phylogenetic Tree Created with KNIME Report Designer. Provided by KNIME.com AG, Zurich, Switzerland                                                                                                    |  |  |
| •        | ClustalW Phylogenetic Tree         Created with KNIME Report Designer. Provided by KNIME.com AG, Zurich, Switzerland                                                                                                    |  |  |
| •        | ClustalW Phylogenetic Tree Created with KNIME Report Designer. Provided by KNIME.com AG, Zurich, Switzerland                                                                                                    |  |  |
| •        | ClustalW Phylogenetic Tree Created with KNIME Report Designer. Provided by KNIME.com AG, Zurich, Switzerland                                                                                                    |  |  |
| 7        | ClustalW Phylogenetic Tree         Image: Created with KNIME Report Designer. Provided by KNIME.com AG, Zurich, Switzerland         Image: Created with KNIME Report Designer. Provided by KNIME.com AG, Zurich, Switzerland      <                                                                                                    |  |  |
| 7        | ClustalW Phylogenetic Tree         Image: Created with KNIME Report Designer. Provided by KNIME.com AG, Zurich, Switzerland         Image: Created with KNIME Report Designer. Provided by KNIME.com AG, Zurich, Switzerland         Image: Created with KNIME Report Designer. Provided by KNIME.com AG, Zurich, Switzerland         Image: Created with KNIME Report Designer. Provided by KNIME.com AG, Zurich, Switzerland         Image: Created with KNIME Report Designer. Provided by KNIME.com AG, Zurich, Switzerland         Image: Created with KNIME Report Designer. Provided by KNIME.com AG, Zurich, Switzerland         Image: Created with KNIME Report Designer. Provided by KNIME.com AG, Zurich, Switzerland         Image: Created with KNIME Report Designer. Provided by KNIME.com AG, Zurich, Switzerland         Image: Created with KNIME Report Designer. Provided by KNIME.com AG, Zurich, Switzerland         Image: Created with KNIME Report Designer. Provided by KNIME.com AG, Zurich, Switzerland         Image: Created with KNIME Report Designer.provided by KNIME.com AG, Zurich, Switzerland         Image: Created with KNIME Report Designer.provided by KNIME.com AG, Zurich, Switzerland         Image: Created with KNIME Report Designer.provided by KNIME.com AG, Zurich, Switzerland         Image: Created with KNIME Report Designer.provided by KNIME.com AG, Zurich, Switzerland         Image: Created with KNIME Report Designer.provided by KNIME.com AG, Zurich, Switzerland         Image: Created with KNIME Report Designer.provides KNIME.com AG, Zurich, Switzerland                                                                                                    |  |  |
| •        | ClustalW Phylogenetic Tree         Image: Created with KNIME Report Designer. Provided by KNIME.com AG, Zurich, Switzerland         Image: Created with KNIME Report Designer. Provided by KNIME.com AG, Zurich, Switzerland      <                                                                                                    |  |  |
| •        | ClustalW Phylogenetic Tree         Image: Created with KNIME Report Designer. Provided by KNIME.com AG, Zurich, Switzerland         Image: Created with KNIME Report Designer. Provided by KNIME.com AG, Zurich, Switzerland                                                                                                    |  |  |
| •        | ClustalW Phylogenetic Tree         Image: Created with KNIME Report Designer. Provided by KNIME.com AG, Zurich, Switzerland         Image: Created with KNIME Report Designer. Provided by KNIME.com AG, Zurich, Switzerland      <                                                                                                    |  |  |
| •        | ClustalW Phylogenetic Tree         Image: Colspan="2">Created with KNIME Report Designer. Provided by KNIME.com AG, Zurich, Switzerland         Image: Colspan="2">Image: Colspan="2">Image: Colspan="2" Image: Colspan="2" Im |  |  |
| •        | ClustalW Phylogenetic Tree         Oreated with KNIME Report Designer. Provided by KNIME.com AG, Zurich, Switzerland <td <="" <td="" colspan="2" th=""></td>                                                                                                    |  |  |
| •        | ClustalW Phylogenetic Tree         Image: Created with KNIME Report Designer. Provided by KNIME.com AG, Zurich, Switzerland         Image: Created with KNIME Report Designer. Provided by KNIME.com AG, Zurich, Switzerland         Image: Created with KNIME Report Designer. Provided by KNIME.com AG, Zurich, Switzerland         Image: Created with KNIME Report Designer. Provided by KNIME.com AG, Zurich, Switzerland         Image: Created with KNIME Report Designer. Provided by KNIME.com AG, Zurich, Switzerland         Image: Created with KNIME Report Designer. Provided by KNIME.com AG, Zurich, Switzerland         Image: Created with KNIME Report Designer. Provided by KNIME.com AG, Zurich, Switzerland         Image: Created with KNIME Report Designer. Provided by KNIME.com AG, Zurich, Switzerland         Image: Created with KNIME Report Designer. Provided by KNIME.com AG, Zurich, Switzerland         Image: Created with KNIME Report Designer. Provided by KNIME.com AG, Zurich, Switzerland         Image: Created with KNIME Report Designer. Provided by KNIME.com AG, Zurich, Switzerland         Image: Created with KNIME Report Designer. Provided by KNIME.com AG, Zurich, Switzerland         Image: Created with KNIME Report Designer. Provided by KNIME.com AG, Zurich, Switzerland         Image: Created with KNIME Report Designer. Provide KNIME.com AG, Zurich, Switzerland         Image: Created with KNIME Report Designer. Provide KNIME.com AG, Zurich, Switzerland         Image: Created with KNIME Report Designer. Provide KNIME.com AG, Zurich, Switzerland      <                                                                                                    |  |  |
| •        | Created with KNIME Report Designer. Provided by KNIME.com AG, Zurich, Switzerland                                                                                                    |  |  |
|          | ClustalW Phylogenetic Tree<br>Created with KNIME Report Designer. Provided by KNIME.com AG, Zurich, Switzerland                                                                                                    |  |  |
| 0        | ClustalW Phylogenetic Tree<br>Created with KNIME Report Designer. Provided by KNIME.com AG, Zurich, Switzerland                                                                                                    |  |  |
| •        | ClustalW Phylogenetic Tree Created with KNIME Report Designer. Provided by KNIME.com AG, Zurich, Switzerland                                                                                                    |  |  |
| •        | ClustalW Phylogenetic Tree Created with KNIME Report Designer. Provided by KNIME.com AG, Zurich, Switzerland                                                                                                    |  |  |

# 1-9 The KNIME report contained the results of the workflow

The reporting contains the results of the workflow as follows:

- A multiple alignment generated by Mafft
- A phylogenetic tree calculated based on the multiple alignment by Mafft
- A multiple alignment generated by ClustalW
- A phylogenetic tree calculated based on the multiple alignment by ClustalW

Please let me know if you have any questions. workflow@molprof.jp

Molecular Profiling Research Center for Drug Discovery (MolProf), AIST plans to listen to user's requests positively, and to make the system better.

> Molecular Profiling Research Center for Drug Discovery (MolProf) Advanced Industrial Science and Technology (AIST) <u>http://togo.medals.jp</u> AIST Tokyo Waterfront Bio-IT Research Building 2-4-7 Aomi, Koto-ku, Tokyo, 135-0064, Japan